## Краткая инструкция обновления внутреннего ПО («прошивки») прибора серии «Топаз-9400»

- Скачать программу-загрузчик ("T940FWLdr.zip") и файл «прошивки» («STM32T94\_v\*.zip») с сайта <u>www.topfibertester.ru</u> в разделе «Поддержка/Внутреннее ПО (Firmware)» Ссылка: http://topfibertester.ru/support/vnutrennee-po-firmware
- 2. Разархивировать файлы программы-загрузчика и «прошивки». Файл «прошивки» имеет расширение «\*.hex».
- 3. Установить (инсталлировать) программу-загрузчик на компьютер. Для работы программы с прибором необходимо также установить драйвер виртуального СОМ-порта FTDI. Можно скачать по ссылке: http://www.ftdichip.com/Drivers/VCP.htm
- 4. Соединить прибор с портом USB компьютера с помощью кабеля USB-AB из комплекта прибора (для подключения прибора к компьютеру используется порт прибора с маркировкой «В»). Питание прибора должно быть выключено;
- 5. Запустить программу-загрузчик. Главное окно программы после старта приведено на рисунке ниже.

|  | Откл | ючить |
|--|------|-------|
|  |      | ись   |
|  |      |       |
|  |      |       |

6. Нажмите кнопку «Подключить» для соединения программы с прибором. После соединения в верхней части окна программы-загрузчика обновятся значения номера СОМ-порта и версии загрузчика («Версия загрузчика»). Кнопка «Отключить» изменит состояние на активное. (см. рисунок ниже)

| Block | Address | Block Length | Sec. N | Отключить |
|-------|---------|--------------|--------|-----------|
|       |         |              |        | Запись    |
|       |         |              |        |           |
|       |         |              |        |           |
| •     |         |              |        |           |

 Далее, используя пункт меню «Файл/Открыть» нужно открыть в программе файл «прошивки», скачанный и разархивированный ранее. Длительность загрузки файла прошивки порядка 20 секунд. По окончании процесса загрузки файла в окне программы появятся данные с начальными адресами и длиной блоков внутреннего ПО. (см. рисунок ниже)

| 3.1   |         | Ju           | M65 💌  | подключин |
|-------|---------|--------------|--------|-----------|
| Block | Address | Block Length | Sec. N |           |
| 0     | 0       | 16384        | 0      | Отключить |
| 1     | 16384   | 16384        | 1      |           |
| 2     | 32768   | 16384        | 2      |           |
| 3     | 49152   | 16384        | 3      | Запись    |
| 4     | 65536   | 65536        | 4      |           |
| 5     | 131072  | 131072       | 5      |           |
| 6     | 262144  | 131072       | 6      |           |
| 7     | 393216  | 131072       | 7      |           |
| 8     | 524288  | 131072       | 8      |           |
|       |         |              |        |           |
| •     |         |              |        |           |

8. Нажмите кнопку «Запись» для записи новой «прошивки» в прибор. В нижней части окна программы-загрузчика появится предупреждение о том, что идет процесс стирания-записи программной памяти прибора, прерывание которого может привести к неисправности прибора. Степень выполнения процесса отображается с помощью «прогресс-бара» в нижней части окна.

| Plook  | Address | Plook Length | Sec. N |           |
|--------|---------|--------------|--------|-----------|
| 0      | Address | 1 COOA       | 0      | Отключить |
| U<br>1 | 0       | 16384        | 0      | Onoioime  |
|        | 16384   | 16384        | 1      |           |
| 2      | 32768   | 16384        | 2      | Запись    |
| 3      | 49152   | 16384        | 3      |           |
| 4      | 65536   | 65536        | 4      |           |
| 5      | 131072  | 1310/2       | 5      |           |
| 6      | 262144  | 131072       | 6      |           |
| 7      | 393216  | 131072       | 7      |           |
| 8      | 524288  | 131072       | 8      |           |
|        |         |              |        |           |
|        |         |              |        |           |
|        |         |              |        |           |
| 1      |         |              |        |           |

9. .По окончании процесса записи в нижней строке окна программы-загрузчика будет выведено сообщение об успешном его завершении (как на рисунке, приведенном далее ), а прибор будет включен.

| Block | Address | Block Length | Sec. N |           |
|-------|---------|--------------|--------|-----------|
| 0     | 0       | 16384        | 0      | Отключить |
| 1     | 16384   | 16384        | 1      |           |
| 2     | 32768   | 16384        | 2      |           |
| 3     | 49152   | 16384        | 3      | Запись    |
| 4     | 65536   | 65536        | 4      |           |
| 5     | 131072  | 131072       | 5      |           |
| 6     | 262144  | 131072       | 6      |           |
| 7     | 393216  | 131072       | 7      |           |
| 8     | 524288  | 131072       | 8      |           |
|       |         |              |        |           |

- 10. На этом процесс обновления «прошивки» прибора заканчивается. Можно закрыть программу-загрузчик пользуясь значком «закрыть» в верхнем правом углу окна программы или выбрать пункт меню «Файл/Выход».
- 11. Если требуется записать эту версию «прошивки» в несколько приборов, можно не закрывая программы-загрузчика, нажать кнопку «Отключить». Отсоединить обновленный прибор от компьютера. Подсоединить к компьютеру следующий прибор (не забыть при этом выключить питание прибора).
- 12. Далее нужно выполнить п.п. 6, 8 и 9 приведенной выше инструкции. Пункт 7 выполнять не нужно, так как содержимое новой «прошивки» уже имеется в памяти программы-загрузчика.